## KinderSmart – Cómo Revisar Mensajes

|                                    |                                   |                                 | ladas pulso Mansaias | la pantalla da <b>Activ</b>                                                                                                    |              |
|------------------------------------|-----------------------------------|---------------------------------|----------------------|----------------------------------------------------------------------------------------------------|--------------|
|                                    | min                               | peter ProviderAdmin<br>Para Mío | (\$.784@11.20AM      |                                                                                                    | Al despiegal |
| sactions to approve.               | nore pending attendance trans     | You have one or more            |                      | < Actividades                                                                                                    |              |
|                                    |                                   | A Responder                     | >                    | Asistencia                                                                                                    |              |
|                                    |                                   |                                 | >                    | Ausencias Remotas                                                                                                    |              |
| ués de revisar su mensaie, si dese |                                   | 🕞 Después de re                 | <b>2</b> >           | Mensajes                                                                                                    |              |
| ar 📋. Tamb                         | el ícono de borra                 | lista, pulse el í               | ⑧ >                  | Transacciones                                                                                                    |              |
| cia la izquier                     | deslizandolo ha                   | el mensaje de                   | 3 >                  | Documentos                                                                                                    |              |
| _                                  | rrar.                             | ícono de borra                  | >                    | A Información de Caso                                                                                                    |              |
| May 3 >                            | Davis                             |                                 | >                    | (3) Ajustes                                                                                                    |              |
| today. He was                      | I didn't eat any lunch            |                                 |                      |                                                                                                    |              |
| ,<br>,                             | deslizandolo ha<br>rrar.<br>Davis | el mensaje de<br>ícono de borra |                      | Documentos    Información de Caso   Información de Caso   Inform |              |

Sep 27 >

Sep 27 >

Ť. derAdmin Sep 27 ne or more pending attendance transactions to approve. nder de revisar su mensaje, si desea eliminarlo de la se el ícono de borrar 📋 . También puede eliminar aje deslizandolo hacia la izquierda y pulsando en el borrar. Davis May 3 I didn't eat any lunch today. He was.. sponder si desea contestar el mensaje.

## Responder

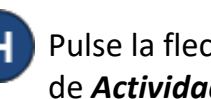

flecha para retroceder y regresar así a la pantalla de Actividades.

Mensaje nuevo

Ruth Salgueiro

peter ProviderAdmin

Pending Attendance Transactions

Alexandria Abba was deleted as a Parent for child Adam Ant

You have one or more pending attendance transactions to approve.

Alexandria Abba was deleted as a Parent for child Adam Ant by Ruth Salqueiro